# **Requirements and Defects**

- Definition
- Sub-Requirements
- Associating a Requirement
  - From the Requirement issue view screen
  - From the Test issue view screen
  - From the Test Set issue view screen
- Associating a Defect
  - From the Defect issue view screen
  - From the Test issue view screen

## Definition

Requirements and Defects are two concepts commonly related to Tests.

A Requirement represents a singular documented physical and functional need that a particular product or process must be able to perform. They are also an important input into the verification process, since tests should trace back to specific requirements, showing what elements and functions are necessary for the particular project.

A Defect represents a condition in a software product which does not meet a software requirement (as stated in the requirement specifications) or enduser expectations (which may not be specified but are reasonable). It can be displayed as an error, flaw, failure, or fault in a computer program or system that produces an incorrect or unexpected result, or causes it to behave in unintended ways.

These two concepts can be mapped to different issue types in organizations.

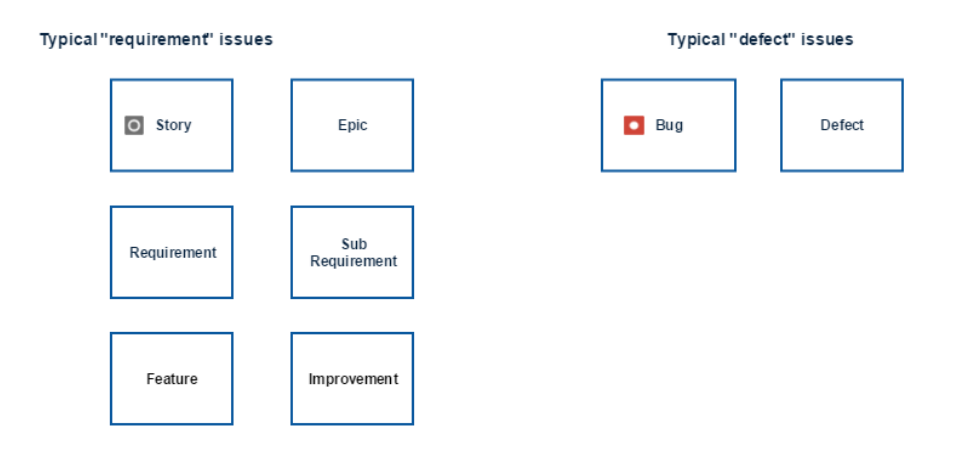

Often, a Defect issue type is also used as a Requirement. To assert that a Defect does not occur again, it can be also considered for testing. Xray allows the same issue type to be mapped as a Requirement and a Defect. So, a Defect can also be associated with Test issues and be considered for Requirement Coverage charts and Custom Fields.

Requirements and Defect issues can be associated with **Tests** and **Test Set** issues with the Jira default linking mechanism. There are specific issue link types for associating these issue types:

- Requirement R "is tested by" test T (or test set TS)
- Test T (or test set TS) "tests" requirement R
- Defect D "is created by" test T
- Defect D "is tested by" test T (or test set TS)
- Test T "created" defect D
- Test T (or test set TS) "tests" defect D

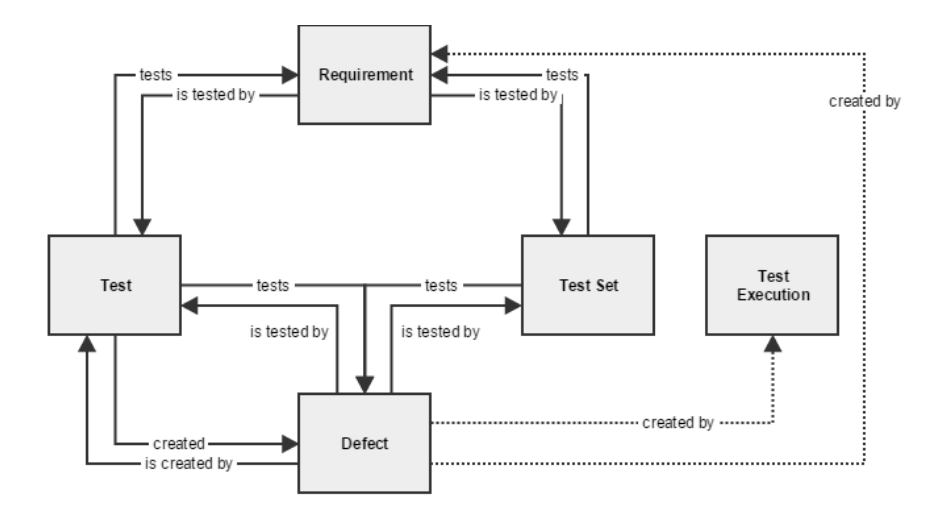

#### **Sub-Requirements**

A requirement can be associated with sub-requirements, resulting in a hierarchy of requirement issues. "Epic" requirements can thus be decomposed into smaller requirements, each associated with specific tests. This decomposition of requirements facilitates the management of epic requirements and makes their coverage analysis easier.

The requirement > sub-requirement (i.e., parent > child) relation can be defined in the "Issue Type Mapping" configuration section of Xray. Sub-Requirements can be associated with requirements using the Jira linking mechanism or using "Sub-Task" requirement issues.

Below are the different ways Xray considers issues as sub-requirements of a given "requirement".

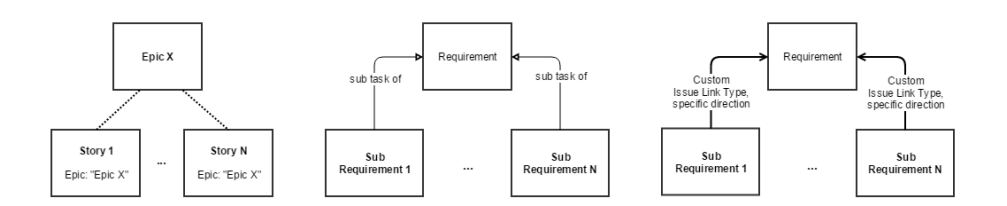

For more information on Requirement Status and coverage, please go to the Requirements Coverage Analysis page.

## Associating a Requirement

There are several ways to associate a Requirement issue with a Test issue.

#### From the Requirement issue view screen

Step 1: Open the Requirement you wish to associate a Test with. In the given example, New Feature issue types are mapped as Requirements.

| ÖJIRA Dashb                                            | oards - Projects - Issues               | - Tests - Create issue              |                              |            | Q Quick S            | Search 🕐 - 🏚 -                         |
|--------------------------------------------------------|-----------------------------------------|-------------------------------------|------------------------------|------------|----------------------|----------------------------------------|
| Calculato<br>Paren                                     | r / CALC-19<br>theses priority          |                                     |                              |            |                      | 1 of 4 🔺 💌<br>Return to Search         |
| 🖋 Edit 🛛 🖓 C                                           | omment Assign More -                    | Start Progress Resolve Issue        | Workflow -                   |            |                      | प्रि Export 👻                          |
| Details                                                | Log Work                                |                                     |                              |            | Xporter for JIRA     |                                        |
| Type:<br>Priority:                                     | Attach Files<br>Attach Screenshot       | Status:<br>Resolution:              | - Open (View Workflow)       |            | Template:<br>Output  | Raven_PT_Templa •<br>PDF •             |
| Affects Version/s<br>Labels:                           | Voters<br>Stop Watching<br>Watchers     | Fix Version/s:                      | V1.0                         |            | Export               |                                        |
| Description<br>In order to avoid<br>When a calculation | Create Sub-Task<br>Convert to Sub-Task  | ntheses those operations have prior | rity over the remaining ones |            | People<br>Assignee:  | Administrator                          |
| Issue Links                                            | Move<br>Link                            | Þ                                   |                              | +          | Reporter:<br>Votes:  | Administrator O Vote for this issue    |
| tests                                                  | Clone Link Labels                       | this issue to another issue or item | <b>^</b>                     | *          | Watchers:            | Stop watching this issue               |
|                                                        | Delete                                  | ict two numbers                     | ↑                            | *          | Dates                |                                        |
|                                                        | Where is my field?<br>Permission Helper | e two numbers<br>ply two numbers    | <del>۲</del><br>۲            | ->n<br>->h | Created:<br>Updated: | 26/Nov/13 2:15 PM<br>26/Nov/13 2:17 PM |
|                                                        | Notification Helper                     | ble Operations                      | 1                            | → <b>h</b> |                      |                                        |

Step 3: On the This issue field, select the tested by option.

Step 4: In order to select the Tests or Test Sets to be associated, you can:

- Input the desired Test/Test Set Issue Key on the Issue field;
  Click on the Down Arrow on the Issue field and select the Test from its History Search list;
  Click on the search for an issue link to use the Find Jira issues browser;

| Step | 5: | Click | Link |
|------|----|-------|------|
|------|----|-------|------|

| JIRA Issue | Select a JIRA issue to link this issue to   |   |
|------------|---------------------------------------------|---|
| Web Link   |                                             |   |
|            | This issue tested by                        |   |
|            | Issue                                       | - |
|            | or search for an issue                      |   |
|            | Begin typing to find recently viewed issues |   |
|            | Comment                                     |   |
|            |                                             |   |
|            |                                             |   |
|            |                                             |   |
|            |                                             |   |
|            |                                             |   |
|            |                                             |   |
|            |                                             | 1 |
|            | Viewable by All Users                       |   |

### From the Test issue view screen

#### Step 1: Open the Test you wish to associate a Requirement with.

Step 2: Select More > Link. The Link screen will appear.

| ÖJIRA Dashb                               | ooards - Projects - Issues                                     | - Tests - Create issue                                                                |                    | Q Quick                          | Search ② - 🌣 - 👤 -                                           |
|-------------------------------------------|----------------------------------------------------------------|---------------------------------------------------------------------------------------|--------------------|----------------------------------|--------------------------------------------------------------|
| Calculato<br>Divide                       | e two numbers                                                  |                                                                                       |                    |                                  | 3 of 5 ▲▼<br>Return to Search                                |
| 🖉 Edit 🛛 🖓 C                              | comment Assign More -                                          | Start Progress Resolve Issue                                                          | Workflow -         |                                  | l⊊l Export ◄                                                 |
| Details<br>Type:                          | Log Work<br>Attach Files<br>Attach Screenshot                  | Status:                                                                               |                    | Xporter for JIRA<br>Template:    | Raven_PT_Templa                                              |
| Priority:<br>Affects Version/s<br>Labels: | Voters<br>Stop Watching                                        | Fix Version/s:                                                                        | Unresolved<br>None | output<br>format:<br>Export      | PDF 💌                                                        |
| Description<br>This tests the div         | Create Sub-Task<br>Convert to Sub-Task                         | -                                                                                     |                    | People<br>Assignee:              | Administrator                                                |
| Test Details                              | Move<br>Link<br>Clone                                          | 5                                                                                     |                    | Reporter:<br>Votes:<br>Watchers: | Administrator  Vote for this issue  Stop watching this issue |
| Cucumber Type:                            | Labels                                                         | his issue to another issue or item                                                    |                    |                                  |                                                              |
| Steps:                                    | Delete<br>Export to Cucumber                                   | d <input_1> into the calcula<br/><input_2> into the calculato</input_2></input_1>     | tor<br>r           | Created:                         | 26/Nov/13 10:49 AM                                           |
|                                           | Where is my field?<br>Permission Helper<br>Notification Helper | uld be <output> on the scree<br/>ut_2   button   output  <br/>  divide   2  </output> | n                  | upaaled.                         | 20/NUV/13 2.10 PM                                            |

Step 3: On the This issue field, select the tests option.

Step 4: In order to select the  $\ensuremath{\textbf{Requirements}}$  to be associated, you can:

- Input the desired Requirement Issue Key on the Issue field;
  Click on the Down Arrow on the Issue field and select the Requirement from its History Search list;
  Click on the search for an issue link to use the Find Jira issues browser;

Step 5: Click Link.

| Link                   |                                             |
|------------------------|---------------------------------------------|
| JIRA Issue<br>Web Link | Select a JIRA issue to link this issue to   |
|                        | This issue tests                            |
|                        | Issue                                       |
|                        | or search for an issue                      |
|                        | Begin typing to find recently viewed issues |
|                        | Comment                                     |
|                        |                                             |
|                        |                                             |
|                        |                                             |
|                        |                                             |
|                        | ■ ⑦ ■ Viewable by All Users                 |
|                        | Link Cancel                                 |

### From the Test Set issue view screen

Step 1: Open the Test Set you wish to associate a Requirement with.

| P Edit 🖓 Co                   | omment                                                                   | Assign M          | More -      | Start Progress                           | Resolve Issue | Close Issue           | Admin -                          |  |        |        |           |   |
|-------------------------------|--------------------------------------------------------------------------|-------------------|-------------|------------------------------------------|---------------|-----------------------|----------------------------------|--|--------|--------|-----------|---|
| etails                        | Log Work                                                                 |                   |             |                                          |               |                       |                                  |  |        |        |           |   |
| ype:<br>Priority:             | Attach Files<br>Attach Screenshot<br>Voters<br>Stop Watching<br>Watchers |                   |             | Status:<br>Resolution:<br>Fix Version/s: |               | tatus:<br>tesolution: | OPEN (View Workflo<br>Unresolved |  | ow)    |        |           |   |
| Affects Version/s:<br>.abels: |                                                                          |                   |             |                                          |               | v2.0                  |                                  |  |        |        |           |   |
| scription                     | Create Sub<br>Convert to                                                 | -Task<br>Sub-Task |             |                                          |               |                       |                                  |  |        |        |           |   |
| ete                           | Move                                                                     |                   |             |                                          |               |                       |                                  |  |        |        |           |   |
| 515                           | Link                                                                     |                   |             |                                          |               |                       |                                  |  |        |        |           |   |
|                               | Clone<br>Labels                                                          |                   |             |                                          |               |                       |                                  |  | Create | Test   | Add Tests | 1 |
| 🖳 Show 🔤                      | Delete                                                                   |                   |             |                                          |               |                       |                                  |  |        | Search |           |   |
|                               | Export to C                                                              | ucumber           |             |                                          |               |                       |                                  |  |        |        |           |   |
| 1                             | CALC-2                                                                   | Su                | ubtract two | numbers                                  |               |                       |                                  |  |        |        |           |   |
| iii 2                         | CALC-1                                                                   | Ac                | id two nur  | nbers                                    |               |                       |                                  |  |        |        |           |   |

All Comments Work Log History Activity

Step 3: On the This issue field, select the tests option.

Step 4: In order to select the Requirements to be associated, you can:

- Input the desired Requirement Issue Key on the Issue field;
  Click on the Down Arrow on the Issue field and select the Requirement from its History Search list;
- Click on the search for an issue link to use the Find Jira issues browser;

Step 5: Click Link.

| Veb Link | Select a JIRA issue to link this issue to   |   |
|----------|---------------------------------------------|---|
|          | This issue tests                            |   |
|          | Issue                                       | - |
|          | or search for an issue                      |   |
|          | Begin typing to find recently viewed issues |   |
|          | Comment                                     |   |
|          |                                             |   |
|          |                                             |   |
|          |                                             |   |
|          |                                             |   |
|          |                                             |   |
|          |                                             |   |
|          |                                             |   |

## Associating a Defect

There are two ways to associate a Defect issue with a Test issue.

### From the Defect issue view screen

Step 1: Open the Defect you wish to associate a Test with.

| ÖJIRA Dashb                   | oards - Projects - Issues                                      | Tests      Create issue                                  | 🔍 Quick Search 🛛 🕐 - 🔹 -                                                                 |
|-------------------------------|----------------------------------------------------------------|----------------------------------------------------------|------------------------------------------------------------------------------------------|
| Calculato<br>Failed           | r / CALC-20                                                    |                                                          | 1 of 3 🔺 💌<br>Return to Search                                                           |
| <pre>✔ Edit</pre> <pre></pre> | omment Assign More -                                           | Start Progress Resolve Issue Workflow *                  | l <mark>↓</mark> l Export ≁                                                              |
| Details                       | Log Work                                                       |                                                          | Xporter for JIRA                                                                         |
| Type:<br>Priority:            | Attach Files<br>Attach Screenshot                              | Status: A Open (View Workflow)<br>Resolution: Unresolved | Template: Raven_PT_Templa   Output PDF                                                   |
| Affects Version/s<br>Labels:  | Voters<br>Stop Watching                                        | Fix Version/s: None                                      | format:<br>Export                                                                        |
| Description                   | Watchers                                                       | -                                                        | People                                                                                   |
| Click to add desc             | Create Sub-Task<br>Convert to Sub-Task                         |                                                          | Assignee: Administrator                                                                  |
| Issue Links                   | Move<br>Link                                                   |                                                          | Reporter:         Administrator           +         Votes:         0 Vote for this issue |
| created by                    | Clone<br>Labels                                                | ste 25 Manual                                            | Watchers:                                                                                |
| Activity                      | Delete                                                         | -                                                        | Dates                                                                                    |
| All Comm                      | Where is my field?<br>Permission Helper<br>Notification Helper | Activity Source Reviews                                  | Created:         26/Nov/13 4:39 PM           Updated:         29/Nov/13 4:15 PM          |

Step 3: On the This issue field, select either the created by or the tested by option.

Step 4: In order to select the Tests to be associated, you can:

- Input the desired Test Issue Key on the Issue field;
  Click on the Down Arrow on the Issue field and select the Test from its History Search list;
- Click on the search for an issue link to use the Find Jira issues browser;

#### Step 5: Click Link.

| Link                   |                                             |
|------------------------|---------------------------------------------|
| JIRA Issue<br>Web Link | Select a JIRA issue to link this issue to   |
|                        | This issue created by                       |
|                        | Issue                                       |
|                        | or search for an issue                      |
|                        | Begin typing to find recently viewed issues |
|                        | Comment                                     |
|                        | ■ ⑦ ■ Viewable by All Users                 |
|                        | Link Cancel                                 |

### From the Test issue view screen

Step 1: Open the Test you wish to associate a Defect with.

| ÖJIRA Dashb                       | oards - Projects - Issues                                      | Tests - Create issue                                                                                      | 🔍 Quick Search 🔹 🖓 🗸 🔹 👤 🗧                                                                            |
|-----------------------------------|----------------------------------------------------------------|----------------------------------------------------------------------------------------------------|----------------------------------------------------------------------------------------------------|
| Calculato<br>Divide               | r / CALC-10<br>e two numbers                                   |                                                                                                    | 3 of 5 ▲▼<br>Return to Search                                                                         |
| 🖉 Edit 🛛 🖓 C                      | omment Assign More -                                           | Start Progress Resolve Issue Workflow -                                                                   | l⊋ Export ◄                                                                                           |
| Details<br>Type:<br>Priority:     | Log Work<br>Attach Files<br>Attach Screenshot                  | Status: Open (View Workflow)<br>Resolution:                                                               | Xporter for JIRA<br>Template: Raven_PT_Template                                                       |
| Affects Version/s<br>Labels:      | Voters<br>Stop Watching<br>Watchers                            | Fix Version/s: None                                                                                       | tormat:                                                                                               |
| Description<br>This tests the div | Create Sub-Task<br>Convert to Sub-Task                         |                                                                                                    | Assignee: Administrator                                                                               |
| Test Details                      | Link<br>Clone<br>Labola                                        | s issue to another issue or item                                                                          | Votes: <ul> <li>Vote for this issue</li> </ul> Watchers: <ul> <li>Stop watching this issue</li> </ul> |
| Steps:                            | Delete<br>Export to Cucumber                                   | d <input_1> into the calculator<br/><input_2> into the calculator<br/>n&gt;</input_2></input_1>           | Dates Created: 26/Nov/13 10:49 AM Updated: 26/Nov/13 2:16 PM                                          |
|                                   | Where is my field?<br>Permission Helper<br>Notification Helper | uld be <output> on the screen<br/>ut_2   button   output  <br/>  divide   2  <br/>  divide   4  </output> |                                                                                                    |

 $\label{eq:step 3: On the This issue field, select the created or tests option.$ 

Step 4: In order to select the Defects to be associated, you can:

- Input the desired Defect Issue Key on the Issue field;
- Click on the Down Arrow on the Issue field and select the Defect from its History Search list;
  Click on the search for an issue link to use the Find Jira issues browser;

## Step 5: Click Link.

| Link                   |                                                                                   |
|------------------------|-----------------------------------------------------------------------------------|
| JIRA Issue<br>Web Link | Select a JIRA issue to link this issue to This issue Created                      |
|                        | Issue  or search for an issue Begin typing to find recently viewed issues Comment |
|                        | Link Cancel                                                                       |